## 『MP・SP 検索 / 会報』の使い方

JCBL ホームページ上でマスターポイントハガキの内容や最新の HANDBOOK・会報が確認できます。

図1の矢印のいずれかをクリックして「MP・SP 検索/会報」ページにアクセスします。 図2の画面に移動したら、自身の会員番号を入力し、「ログイン」をクリックして進みます。

|                                                                                                    | (             |
|----------------------------------------------------------------------------------------------------|---------------|
| ホーム プリッジセンター/クラブ 商品販売 競技会 各種情報 JCBL                                                                                                    |               |
| ・ 部室会報号本<br>18時の元本内<br>アリッジとは、これまでに人間の知力が弱<br>(学を・488)<br>2017というでなり、モーム<br>1850/2513 - 0、1、1、1、1、1、1、1、1、1、1、1、1、1、1、1、1、1、1、1                                                                                                    | MP・SP 検索 / 会報 |
|                                                                                                    | ログインページ       |
|                                                                                                    |               |
| オンラインブリッジ ・マインドスポーツ 回席以子博報会                                                                                                    |               |
| Bridge Base Online<br>#889/1-0-00/29         BBのガナイド<br>思マ389/9-7-24807.88         JCBLプリ<br>3,27/70         ・第373/70/2022<br>7,27/70         のはいれりかめを<br>3,27/70         のはいれりかめを<br>3,27/70 <th></th> |               |

ログイン後のページでは主に以下の3点のことができます。

- I「MP・SP 検索」(会員番号や名前から合計 MP や SP を確認できます)
- Ⅱ「マスターポイント詳細表示」(マスターポイントハガキに記載された内容を確認できます)
- Ⅲ「会報閲覧」(最新の HANDBOOK 会報を PDF としてダウンロードすることができます)

※Ⅱ・Ⅲを利用する際はパスワードの入力が必要です。

## I「MP・SP 検索」

図3の①のスペースでMP・SP検索ができます。会員番号もしくは名前を該当欄に入力し、検索します。 特に競技会やIMPに申し込む際のチーム内のポイント確認などに便利にお使いいただけます。

Ⅱ・Ⅲ、パスワード入力

※2年以上更新されていない会員は表示されません。

図3矢印の「詳細表示ページへ」のボタンをクリックすることでパスワード入力画面(図4)に進みます。 図4でパスワードを入力して詳細表示ページへ進みます。

| (会員限定)     Image: Constraint of the second second s | (会員限定)<br>MP・SP 検索 / 会報<br><sup>戻る</sup>                                                   |
|----------------------------------------------------------------------------------------------------|--------------------------------------------------------------------------------------------|
| 会員番号検索 説明       金貝番号検索       クリ       (2年以.: )       名前検索 説明                                                                                                    | パスワード入力ページ(詳細表示)<br>パスワード:<br>確認<br>パスワードを忘れた方は連盟にお問い合わせ下さい。<br>パスワード(入力情報)は暗号化されずに送信されます。 |
| 名前検索 クリア (2年以上エススムいのない方のデータは表示されません。)                                                                                                    | ※パスワードが分からない方は連盟事務局にお問い<br>合わせください。                                                        |

## Ⅱ「マスターポイント詳細表示」

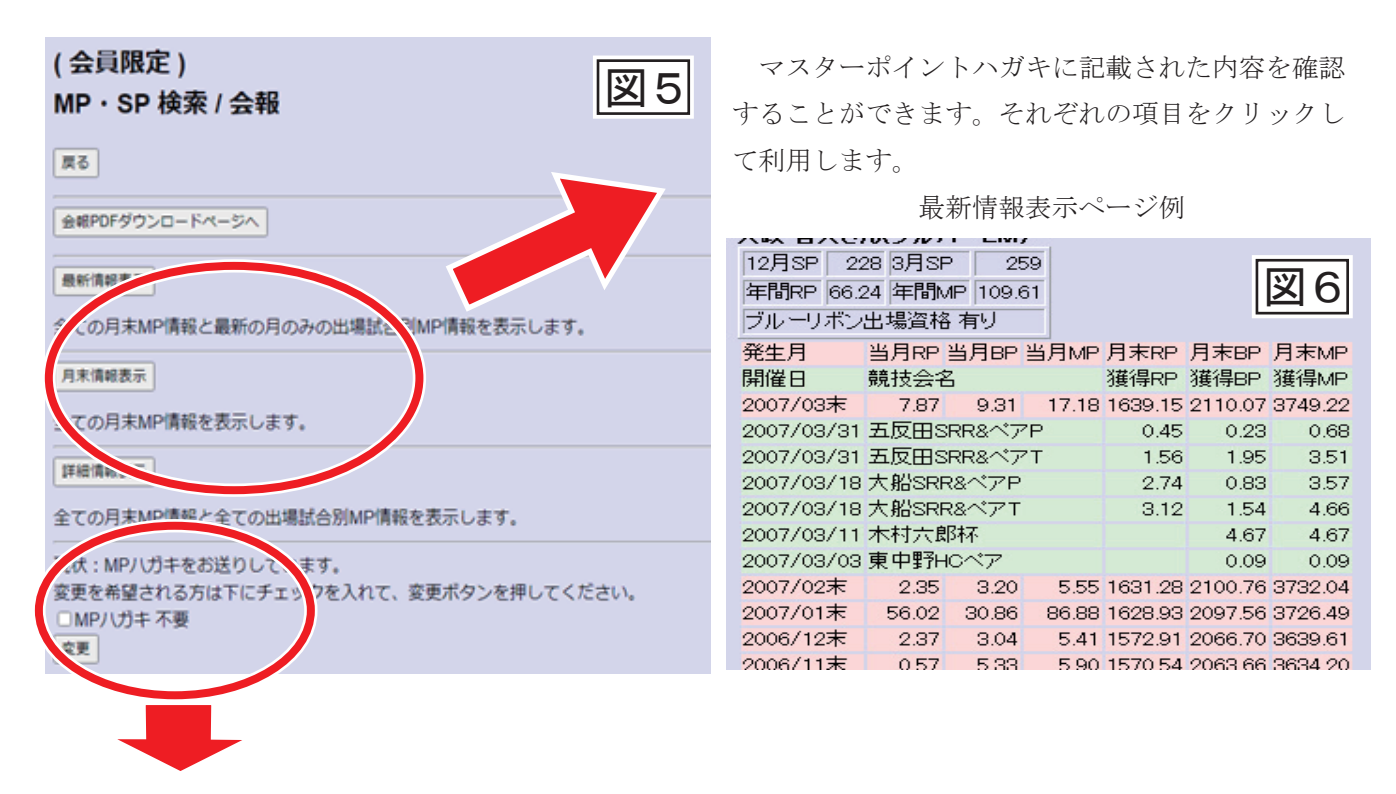

マスターポイントハガキの郵送が不要な方はチェックボックスをクリックし、**2**になっていることを確認して変更ボタンを押してください。※いつでも元に戻すことができます

☑←郵送されません

□←郵送されます

## Ⅲ「会報閲覧」

| MP・SP検索(会員限定)         度る         度る         使日PDFダウンロードページへ         量析慣相表示         全ての月末MP情報を最新の月のみの出場試合別MP情報を表示します。         月末増細表示         全ての月末MP情報を表示します。                                                                                                    | 図7の「会報 PDF ダウンロードページへ」をクリック<br>して進みます。                                                      |
|----------------------------------------------------------------------------------------------------|---------------------------------------------------------------------------------------------|
| <ul> <li>会報PDFダウンロード</li> <li>2021年03-04月号をグウンロード</li> <li>2021年WAON000Xをダウンロード</li> <li>2021年WAON000Xをダウンロード</li> <li>30秒から数分待たされます。</li> <li>ダウンロードブアイルの英知/Cワードは、会員番号(半角)です。</li> <li>ダウンロード時のファイルんは、「YYYY_MM-MM_nnn.pdf]です。</li> <li>パ 「2020年10-11月号をダウンロード」ボタンをクリックした場合、<br/>ファイル名は、「2020」10-11_nnn.pdf]となります。</li> <li>nnnは半角数字3桁の管理量号です。</li> </ul> | 図 8 のダウンロードしたい号をクリックするとダウ<br>ンロードが始まります。<br>ダウンロードした PDF を開き、「 <u>会員番号」を入力</u> し<br>て閲覧します。 |